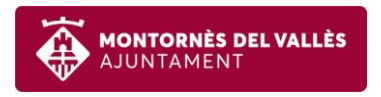

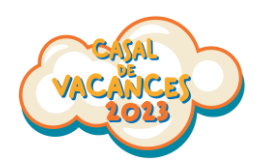

## Com contractar un servei puntual (acollida o dinar) de forma electrònica?

• **Pas 1:** Visiteu la web:

https://inscripcions.montornes.cat/

I cliqueu el botó "Accés al teu espai personal":

| AJUNTAMENT                                                    | Accés al teu espai personal |
|---------------------------------------------------------------|-----------------------------|
| No hi ha cap campanya d'inscripcions oberta en aquest moment. |                             |
| Desenvolupament web Perception Technologies                   |                             |

Ompliu el email amb el que vau fer la reserva i cliqueu "Enviar enllaç":

| Consulta les teves inscripcions                                                                           | ×   |
|----------------------------------------------------------------------------------------------------|-----|
| Indica l'adreça electrònica amb la qual vas fer la inscripció i t'enviarem un<br>enllaç per a accedir-hi. | n   |
| Adreça electrònica de la inscripció:                                                                      | _   |
| Adreça electrònica amb la qual vas fer la inscripció                                                      |     |
| Tancar                                                                                                    | laç |

• **Pas 2:** Us arribarà un correu electrònic des del qual podreu accedir al vostre espai personal:

| De:     | Preinscripcions [hola@preinscripcio.cat]                    |
|---------|-------------------------------------------------------------|
| Para:   | aaaaaa@aaaaaa.cat                                           |
| CC:     |                                                             |
| Asunto: | [Pre/Inscripcions Montornès] - Recupera la teva inscripció. |

Clica aquí per ACCEDIR AL DETALL

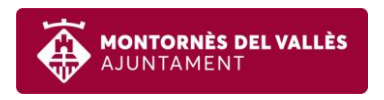

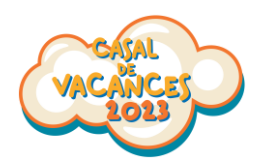

IMPORTANT: Si no us arriba el correu reviseu la carpeta de correu no desitjat.

• Pas 3: Ara escolliu l'infant al que contractareu el servei puntual:

| MONTORNÉS DEL VALLÈS |                                     | Sortir                  |
|----------------------|-------------------------------------|-------------------------|
| Inscripcions de aaaa | aaaa@aaaaaaa.cat                    |                         |
| Data inscripció      | Detall inscripció                   | Comprar esporàdics per: |
| 24-04-23 11:08       | Inscripció 2 participants - 73,50 € | Aria Antoni             |

• **Pas 4:** Seleccioneu el servei a contractar, que pot ser un servei d'un o més dies puntuals, Per fer-ho, seleccioneu la quantitat a contractar i per quins dies, així mateix heu d'informar al quadre de text, si es vol afegir algun comentari relacionat amb al·lèrgies o similar.

En l'exemple anterior, es vol adquirir 2 acollides puntuals i s'han d'escollir els dos dies d'inscripció en què es gaudiran les acollides contractades.

| MONTORNÈS DEL VALLÈS<br>AJUNTAMENT               |                |                                                                                                |
|--------------------------------------------------|----------------|------------------------------------------------------------------------------------------------|
| Serveis esporàdics pel participant: AAAA         | AAA AAAA AAAA  | (F99999)                                                                                       |
| Sol·licitar serveis esporàdics                   |                |                                                                                                |
| Servei                                           | Preu / Unitats | Anotacions                                                                                     |
| SERVEI MENJADOR PUNTUAL (1 DIA)                  | 8,00€ x 0 ▼    | Selecciona una data per cada unitat comprada     Dinar esporàdic per un infant i data concreta |
| SERVEI ACOLLIDA PUNTUAL (1 DIA)                  | 3,00€ x 2 ♥    | 02/06/23 - 06/06/23 2   Collida esporàdica per un infant i data concreta                       |
| SERVEI MENJADOR (1 SETMANA - 26 AL 30 DE JUNY)   | 35,00€ x 0 ~   | 5 dinars de la setmana del 26 al 30 de juny                                                    |
| SERVEI MENJADOR (1 SETMANA - 3 AL 7 DE JULIOL)   | 35,00€ x 0 ~   | 5 dinars de la setmana del 3 al 7 de juliol                                                    |
| SERVEI MENJADOR (1 SETMANA - 10 AL 14 DE JULIOL) | 35,00€ x 0 ~   | 5 dinars de la setmana del 10 al 14 de juliol                                                  |
| SERVEI MENJADOR (1 SETMANA - 17 AL 21 DE JULIOL) | 35,00€ x 0 V   | 5 dinars de la setmana del 17 al 21 de juliol                                                  |

IMPORTANT: Els serveis puntuals únicament es podran contractar amb una antel·lació màxima de 24 hores.

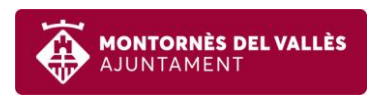

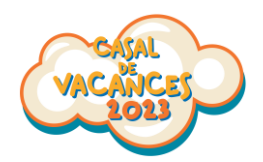

Pas 5: Pagament: si aneu al final de la página veureu el total de serveis puntuals escollits. A continuació cal clicar el botó de "Pagar"

| reu total serveis | esporàdi <mark>cs:</mark> 6,00 €                  |                |        |            | PAGAR |
|-------------------|---------------------------------------------------|----------------|--------|------------|-------|
| erveis espor      | àdics pagats                                      |                |        |            |       |
| Data i hora       | Servei                                            | Preu / Unitats | Total  | Anotacions |       |
| 24/05/23 14:11    | SERVEI MENJADOR (1 SETMANA - 26<br>AL 30 DE JUNY) | 35,00€ x 1     | 35,00€ |            |       |
|                   |                                                   |                |        |            |       |

A la mateixa pantalla també veureu un llistat de tots els serveis puntuals que heu contractat al llarg del casal.

| erveis espor   | àdics pagats                                      |                |         |            |
|----------------|---------------------------------------------------|----------------|---------|------------|
| Data i hora    | Servei                                            | Preu / Unitats | Total   | Anotacions |
| 24/05/23 14:11 | SERVEI MENJADOR (1 SETMANA - 26<br>AL 30 DE JUNY) | 35,00€ x 1     | 35,00 € |            |

Al clicar el botó "Pagar", el sistema us portarà a la pasarel.la de TPV:

| Getnet <sup>III</sup> <sub>By &amp; Santander</sub> Seleccione su idioma Castellano ~ |                                     |                                                                       |  |  |  |
|---------------------------------------------------------------------------------------|-------------------------------------|-----------------------------------------------------------------------|--|--|--|
| 1 Selec<br>méto                                                                       | cione<br>do de pago 😑 2             | Comprobación autenticación 🗈 3 Solicitando La Resultado Transacción 🖒 |  |  |  |
| Datos de                                                                              | e la operación                      | Pagar con Tarjeta VISA 🚉 🤤 📼 🖭 📷 🌆 🔿                                  |  |  |  |
| Importe                                                                               | 6,00€                               | Nº Tarjeta:                                                           |  |  |  |
| Comercio:                                                                             | AJUNTAMENT<br>MONTORNES<br>(ESPAÑA) | Caducidad:                                                            |  |  |  |
| Terminal:                                                                             | 97662043-1                          | cvv:                                                                  |  |  |  |
| Pedido:                                                                               | ES00012                             | Ecta compreia oferen al convicion                                     |  |  |  |
| Fecha:                                                                                | 30/05/2023 12:24                    |                                                                       |  |  |  |
| VISA                                                                                  | mostercord SafeKey                  | processor (see )<br>a mending surface and processor (see              |  |  |  |
| JCB<br>J/Secure                                                                       | DISCOVER<br>Internation             | Cancelar Pagar                                                        |  |  |  |

Un cop finalitzat el pagament us arribarà al vostre correu electrònic un comprovant del que heu contractat.